## การเช็คอีเมลล์ ด้วย Google

1. เปิดเว็บบราวเซอร์ Chrome แล้วพิมพ์ url เป็น google.co.th

| G Google × +                                          |                                        |                 | -              | 0           | ×  |
|-------------------------------------------------------|----------------------------------------|-----------------|----------------|-------------|----|
| $\leftarrow \rightarrow C'$ $\triangleq$ google.co.th |                                        |                 | * 6 (          | Minimize    | 1  |
| 1                                                     |                                        | Gmail คันรูป    | III ลงชื่อ<br> | ເข້າສູ່ຈະນນ |    |
|                                                       |                                        | 21              |                |             |    |
|                                                       | Google                                 |                 |                |             |    |
| Q 1                                                   |                                        |                 |                |             |    |
|                                                       | ดับหาด้วย Google ดีใจจัง ดับแล้วเจอเลย |                 |                |             |    |
|                                                       | ท่างาน สอน และเรียนได้จากทุกที่        |                 |                |             |    |
|                                                       | แสดง Google ใน: English                |                 |                |             |    |
| ไทย                                                   |                                        |                 |                |             |    |
| โฆษณา ธุรกิจ เกี่ยวกับ วิธีการทำงานของ Search         |                                        | ความเป็นส่วนด้ว | ข้อกำหนด       | การดั้งค่   | in |

- 2. คลิกที่ ปุ่ม **ลงชื่อเข้าสู่ระบบ** ตรงมุมบนด้านขวาของหน้าจอ
- ใส่ชื่ออีเมลล์ แล้วคลิกปุ่ม ถัดไป

| G ลงซึ่งเข้าใช้ - บัญชี Google × +                                                  |                                                                                                    |   |   | 8 - j | ٥ | × |
|-------------------------------------------------------------------------------------|----------------------------------------------------------------------------------------------------|---|---|-------|---|---|
| $\leftrightarrow$ $\rightarrow$ C $\bullet$ accounts.google.com/signin/v2/identifie | ?hl=th&passive=true&continue=https%3A%2F%2Fwww.google.co.th%2F%3Fpli%3D1&flowName=GlifW 🛠                                                                                                    | 4 | ۲ | 07    | 0 | : |
|                                                                                     | Google<br>ລານີ້ລື່ວນບ້າໃນ້ວ່ານ<br>ໃນ້ນຳທູປີ Google ของคุณ<br>ອັນແຄນເຈີລໂນກອັກນາ<br>ກາກຄືມລິເນດ<br>ກາກຄືມລິເນດ<br>ກາກໂມ່ໃຫ່ຄອມກັຈເດລວ່າຂວຍອຸດແ ໃນໃໝ່ໂນເດຍຜູ້ມາເພື່ອນແທ້ລ<br>ດານີ້ລເບ້າໃບ້ແບບແລ້ວແຄ້ວ ອຸບ້ອມສູດເທີ່ມເອີ້ມ |   |   |       |   |   |
|                                                                                     | ไพย ◄ ตวามช่วยเหลือ ส่วนบุคคล ช่อกำหนด                                                                                                    |   |   |       |   |   |

ใส่รหัสผ่าน แล้วคลิกปุ่ม ถัดไป

| G ลงซื่อเข้าใช้ - บัญชี Google × +                                                      |                                                                                       |   | - | ٥   | ×   |
|-----------------------------------------------------------------------------------------|---------------------------------------------------------------------------------------|---|---|-----|-----|
| $\leftrightarrow$ $\rightarrow$ $C$ $\bullet$ accounts.google.com/signin/v2/challenge/p | wd?hl=th&passive=true&continue=https%3A%2F%2Fwww.google.co.th%2F%3Fpli%3D1&flowName 🛠 | ۵ |   | 아 ( | 9 : |
|                                                                                         | Google<br>Napass K.<br>() napass.k@jaroenwit.ac.th ∨<br>1                             |   |   |     |     |
|                                                                                         | ไทย ◄ ความช่วยเหลือ ส่วนบุคคล ช้อกำหนด                                                |   |   |     |     |

5. กรณี เพิ่งใช้งานครั้งแรก จะมีหน้าต่างยินดีต้อนรับ ให้คลิกปุ่ม **ยอมรับ** 

| G บัญชีผู้ใช้ (                   | Google                                                                                                    | ×                                                                                                    | +                                                                                                    |                                                                                                    | —                                                               | ٢  |   | × |
|-----------------------------------|----------------------------------------------------------------------------------------------------|----------------------------------------------------------------------------------------------------|----------------------------------------------------------------------------------------------------|----------------------------------------------------------------------------------------------------|-----------------------------------------------------------------|----|---|---|
| $\leftrightarrow$ $\rightarrow$ G | accounts.go                                                                                                    | ogle.co                                                                                                    | m/speedbump/gaplustos?continue=https%3A%2F%2F                                                                                                    |                                                                                                    |                                                                 | 07 | ٢ | : |
|                                   |                                                                                                    |                                                                                                    | Google                                                                                                    |                                                                                                    |                                                                 |    |   | * |
|                                   |                                                                                                    |                                                                                                    | ยินดีต้อนรับสู่บัญชีใหม่ของคุณ                                                                                                    |                                                                                                    |                                                                 |    |   |   |
|                                   | ยินดีต่อนรับสู่บัญชีให<br>มาก แต่ผู้ดูแลระบบ j<br>ศูนย์ช่วยเหลือของ C<br>เมื่อคุณใช้บริการ Go<br>ถึงข้อมูลที่คุณเก็บไว่<br>เป็นส่วนตัวขององค์ศ<br>Google รวมถึงอีเมล<br>บริการของ Google<br>คุณมั่นใจว่าคุณกำลัง<br>หากองค์กรมอบสิทธิ์<br>G Suite ขององค์กร<br>กำหนดในการให้บริศ<br>รายการอาจมีข้อกำห<br>เป็นการยอมรับข้อกำหน | หม่: chuti<br>jaroenwi<br>Google เง่<br>อุ่กับบัญชี<br>กรของคุถ<br>เป็นการส<br>และสลับ<br>ว่ารของ G<br>การของ G<br>เนดเฉพาะ<br>เการของ G<br>เนดเฉพาะ<br>เการของ G<br>เนดเฉพาะ<br>เการของ G | ima.c@jaroenwit.ac.th บัญชีของคุณสามารถใช้งานได้กับบริการของ<br>it.ac.th จะเป็นผู้กำหนดว่าคุณสามารถใช้บัญชีของคุณเข่าถึงบริการใด<br>พื่อดูเคล็ดลับเกี่ยวกับการใช้บัญชีใหม่<br>แลระบบโดเมนของคุณจะมีสิทธิ์เข่าถึงข่อมูลบัญชี chutima.c@jaroei<br>นี้ในบริการของ Google คุณสามารถดูข่อมูลเพิ่มเติมได้ที่นี่ หรือโดยอ่า<br>เ (หากมี) คุณสามารถเลือกที่จะมีบัญชีแยกต่างหากสำหรับการใช้บริกา<br>ร่วนดัวได้ หากคุณมีบัญชี Google หลายบัญชี คุณสามารถจัดการว่าจะ<br>ใปมาระหว่างบัญชีดังกล่าวได้ทุกเมื่อที่ต้องการ ชื่อผู้ใช้และรูปโปรไฟล์<br>ที่ต้องการอยู่ได้<br>งบริการหลักของ G Suite ให้กับคุณ การใช้บริการเหล่านั้นจะอยู่ภายให<br>Google อื่นๆ ที่ผู้ดูแลระบบเปิดใช้ ("บริการเพิ่มเดิม") พร้อมให้คุณใช้งา<br>Soogle และนโยบายความเป็นส่วนด้วของ Google บอกจากนี้ บริการเห<br>ะในการให้บริการ การใช้บริการใดๆ ของคุณที่ผู้ดูแลระบบอนุญาตให้คุณ<br>หบริการของ Google และนโยบายความเป็นส่วนด้วของ Google | b Google จำ<br>ได้บ้าง โปรด<br>nwit.ac.th ร<br>เนนโยบายค<br>เรทั้งหมดขอ<br>ใช้บัญชีใดกั<br>เลามารถช่วย<br>ตัข้อตกลงกา<br>นภายใต้ข้อ<br>พิ่มเติมบาง<br>นเข้าถึงได้ถึม<br>ฏ่aroenwit.a | านวน<br>ไปที่<br>วม<br>วาม<br>ง<br>บ<br>เให้<br>เริโซ้<br>ac.th |    |   |   |

 เริ่มใช้งาน โดยคลิกไอคอน จากนั้นจะมีเมนูการใช้งานต่างๆ ของ Google ปรากฏขึ้นมา ให้ คลิกไอคอน Gmail เพื่อเปิดอีเมลล์สำหรับใช้งาน

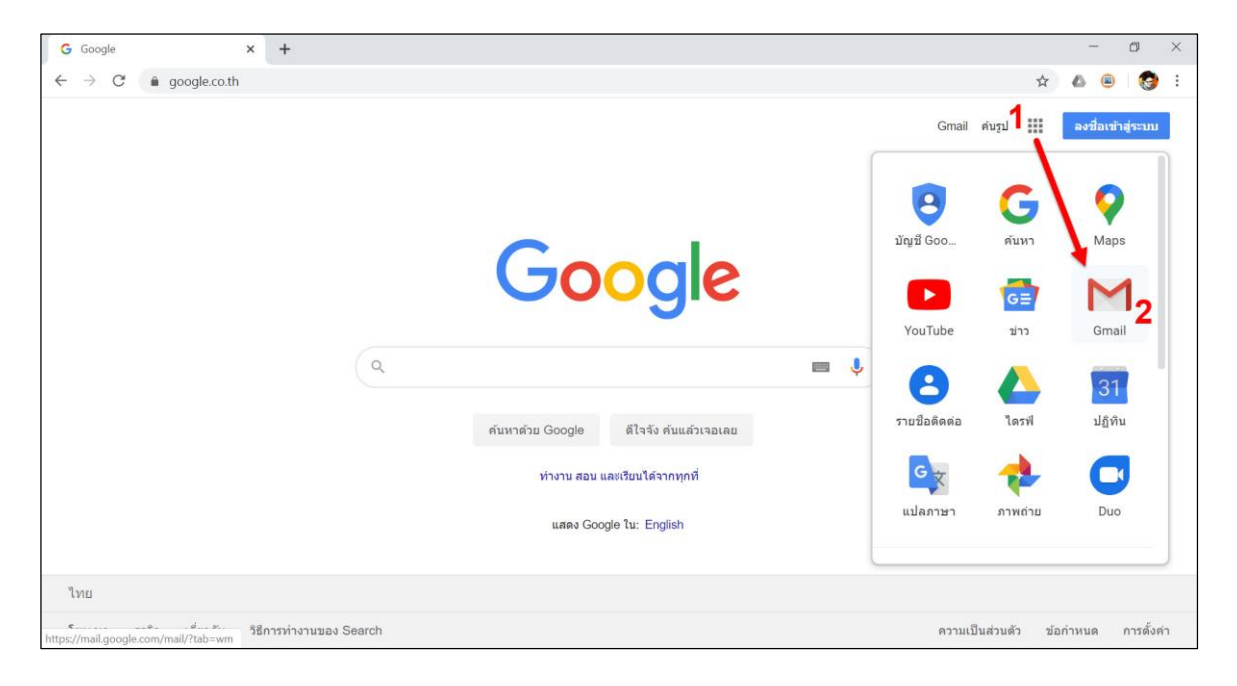